## **HHS COURSE REGISTRATION INFORMATION : CLASS OF 2028**

Students will be selecting elective courses only.

## Step 1: Download the Program of Studies to review course descriptions

### Step 2: Review the 2.5 credit offerings for 2023-2024.

| Art: Introduction to Studio Art       | Music: Songwriting                  |  |
|---------------------------------------|-------------------------------------|--|
| Business: Business Computing          | Music: Technical Theater            |  |
| Business: Intro to Computer Science   | Music: Piano 1                      |  |
| Science: Robotics                     | Music: Guitar 1                     |  |
| Science: Engineering 1: Technical     | Music: Music in Film and Multimedia |  |
| Drawing and Design                    |                                     |  |
| Music: Concert Chorus                 | Other: Early Childhood Education    |  |
|                                       | Mentor                              |  |
| Music: Jazz Lab- H                    | Other: Communications               |  |
| Music: The Music That Makes Us        | Other: Broadcast Journalism         |  |
| Music: Sound Recording and Production | Other: Partnership in Drama         |  |
| Music: Instrumental Workshop          | Other: Intro to Drama               |  |
| Music: Partnership in Music           |                                     |  |

## Step 3: Review the 5.0 credit offerings for 2023-2024

| Music: Symphonic Band                                                        |  |  |
|------------------------------------------------------------------------------|--|--|
| Music: Concert Chorus                                                        |  |  |
| Art: Drawing                                                                 |  |  |
| Art: Painting                                                                |  |  |
| Business: Accounting 1 or Dual Enrollment Accounting 1 (available for Quincy |  |  |
| College credit)                                                              |  |  |
|                                                                              |  |  |

## **Step 4: Select ONE of the following options:**

| THREE 2.5 credit classes                        |
|-------------------------------------------------|
| OR                                              |
| ONE 5.0 credit course and ONE 2.5 credit course |

## Step 5: Log on to your ASPEN account to enter selections. *(See page 2 for instructions)*

### \*\*Students should register for a total of 35 credits.

## COURSE REGISTRATION INSTRUCTIONS THE CLASS OF 2028

# Course registration will be completed online through the student portal in ASPEN

# Please note: Course registration needs to be completed in the individual student account. Course registration is not available through the parent portal.

The courses you have been recommended for have already been pre-populated.

### Logging on Through Individual Student Account

- 1. After logging in, click the tab "My Info."
- 2. On the side column, click "Requests."
- 3. Click the "Select" button next to the subject to choose an elective and/or make a change to the recommended course.
- 4. Check the box next to the courses.
- 5. If you would like to leave a note for a guidance counselor, type in your message under "Notes for Counselor."
- 6. Once completed with all selections, click "post" at the bottom of the page.

### Students will be placed in the level they are recommended for.

If you would like to pursue a higher level, students and parents should reach out to the High School Department Heads listed by subject below:

| English:       | Laura Collins  | lcollins@hanoverschools.org |
|----------------|----------------|-----------------------------|
| Science:       | Shayle Emerson | semerson@hanoverschools.org |
| Math:          | Ann Galotti    | agalotti@hanoverschools.org |
| Fine Arts      | Matthew Harden | mharden@hanoverschools.org  |
| World Language | Maura Aborn    | maborn@hanoverschools.org   |
| History        | Ann Coates     | acoates@hanoverschools.org  |

Students pursuing a higher level than what is recommended should discuss this request with the HHS Department Heads and complete a Course Recommendation Waiver. If approved, student requests will be changed in Aspen to the higher level.

Once the portal is closed, students and parents will no longer have access to online registration.

## **\*\*Please join HHS Guidance: Class of 2028 Google Classroom\*\***

## Classroom code: y54s25a